Формирование СЭМД «Справка о выполнении медицинской организацией программы экстракорпорального оплодотворения и (или) переноса криоконсервированных эмбрионов в рамках территориальной программы обязательного медицинского страхования»

Для формирования СЭМД «Справка о выполнении медицинской организацией программы экстракорпорального оплодотворения и (или) переноса криоконсервированных эмбрионов в рамках территориальной программы обязательного медицинского страхования» необходимо заполнить основные поля формы Справки о проведении программы ВРТ и нажать кнопку «Подписать и отправить» на форме справки или на форме предварительного просмотра ЭМД, открываемую по кнопке «Печать/ЭМД» – «СЭМД "Справка о выполнении медицинской организацией программы экстракорпорального оплодотворения и (или) переноса криоконсервированных эмбрионов в рамках территориальной программы обязательного медицинского страхования"».

|                                                           | Дата *       |                    |   |   |                          |                |                         |   |
|-----------------------------------------------------------|--------------|--------------------|---|---|--------------------------|----------------|-------------------------|---|
| Номер справки                                             |              |                    | 1 |   |                          |                |                         |   |
| Случай лечения                                            |              |                    |   |   |                          |                |                         | C |
| Примененный протокол ВРТ *<br>2 - Нативный протокол с ова | риальной сті | имуляцией          |   |   |                          |                |                         | × |
| Дата начала ВРТ *                                         | ۲            | Дата окончания ВРТ |   |   | Дата переноса эмбриона * | ۲              | Кол-во эмбрионов *<br>1 | > |
| Результат протокола ВРТ *<br>2 - Биохимическая беременн   | юсть         |                    |   |   | × -                      | Дата констатац | ии результата *         | Ē |
| Примечание                                                |              |                    |   |   |                          |                |                         | > |
| Документ составил *                                       |              |                    |   | ĝ | Руководитель МО          |                |                         |   |
| > Связанные документы                                     |              |                    |   |   |                          |                |                         |   |
|                                                           |              |                    |   |   |                          |                |                         |   |
|                                                           |              |                    |   |   |                          |                |                         |   |

Кнопка «Подписать и отправить» в справке о выполнении программы ВРТ

| $\equiv$                                                                                                    | Пре | дварительный просмотр                | эмд                                                                                                    |       |    |  |  |  |
|----------------------------------------------------------------------------------------------------|-----|--------------------------------------|----------------------------------------------------------------------------------------------------|-------|----|--|--|--|
|                                                                                                    | =   | bdb2450b-a3a2-431b-aafc-3c93d15a318a | 1/1   - 110% +   🗄 👌 💆                                                                                                    | ÷     | :  |  |  |  |
|                                                                                                    |     |                                      | Медицинская организация<br>правохранични Московской области Тапдожская центральная райожая больница<br>Адрес: 14191, Московской области Тапдожская центральная райожая больница<br>Адрес: 14191, Московская обл., г Дубна, уп Энтузкастов, дом 3, кв. 96<br>Пицензия: 666666, миой<br>Контакты:<br>Тапефок: «1/4691206-40-41<br>Факсураб.):<br>Электроиная почта: email@domain.com |       |    |  |  |  |
| Справка о выполнении медицинской организацией программы<br>экстракорпорального оплодотворения и (или) переноса криоконсервиров<br>эмбрионов в рамках территориальной программы обязательного медици<br>страхования от 24 Ноября 2023 |     |                                      |                                                                                                    |       |    |  |  |  |
|                                                                                                    |     |                                      | Пол: Хенский<br>Дата рождини (возраст): :<br>Идентификаторы пациента<br>Номер истории белязия, амбулаторной карты:<br>СНИЛС:                                                                                                    |       |    |  |  |  |
|                                                                                                    |     |                                      | Полис ОМС:                                                                                                    | I     |    |  |  |  |
|                                                                                                    |     |                                      | Контактная информация Адрес постоянной регистрации:<br>ОВВОО, г. Балгород, ул Кальнина, д 4<br>Адрес фактического прокомызник:<br>ОВВОО, г. Балгород, ул Кальнина, д 4<br>Контакты:<br>Телефон(моб.): «<br>Олектроныка поста                                                                                                    | I     |    |  |  |  |
|                                                                                                    |     |                                      | Пафарлиция в вилолисский продалия ВРТ                                                                                                    |       |    |  |  |  |
|                                                                                                    |     |                                      | Дата начала протокола ВРТ 15.11.2023                                                                                                    |       | -  |  |  |  |
|                                                                                                    |     | Печать Скачать                       | 🔮 Подписать и от                                                                                                    | прави | ть |  |  |  |

Кнопка «Подписать и отправить» на форме предпросмотра ЭМД

После нажатия кнопки «Подписать и отправить» появится сообщение об успешной отправке СЭМД «Справка о выполнении медицинской организацией программы экстракорпорального оплодотворения и (или) переноса криоконсервированных эмбрионов в рамках территориальной программы обязательного медицинского страхования» в ВИМИС АКиНЕО.

|           |                                  | $\sim$ |
|-----------|----------------------------------|--------|
| $\oslash$ | Документ "Справка о выполнении   | X      |
|           | медицинской организацией         |        |
|           | программы экстракорпорального    |        |
|           | оплодотворения и (или) переноса  |        |
|           | криоконсервированных эмбрионов в |        |
|           | рамках территориальной программы |        |
|           | обязательного медицинского       |        |
|           | страхования" успешно подписан и  |        |
|           | отправлен в ВИМИС АКиНЕО         |        |
|           |                                  |        |

Сообщение об успешном выполнении операции

При необходимости редактирования справки следует снять подпись с документа, нажав кнопку «Снять подпись», затем заново сформировать документ. Кнопка «Снять подпись» доступна при наличии роли «Отмена подписи».

| Справка о выполнении программы ВРТ                    |            |                                   |           |        |                                      |                             |                      |               |
|-------------------------------------------------------|------------|-----------------------------------|-----------|--------|--------------------------------------|-----------------------------|----------------------|---------------|
| Номер справки<br>4701010-2408                         |            | Дата выдачи справки<br>24.11.2023 | ×Ē        | )      |                                      |                             |                      |               |
| Случай лечения<br>Г                                   |            |                                   |           |        |                                      |                             |                      | C             |
| Примененный протокол ВРТ<br>2 - Нативный протокол с о | овариально | й стимуляцией                     |           |        |                                      |                             |                      | × •           |
| Дата начала ВРТ<br>24.11.2023                         | × Ē        | Дата окончания ВРТ<br>24.11.2023  | ×         | Ē      | Дата переноса эмбриона<br>24.11.2023 | × Ē                         | Кол-во эмбрионо<br>5 | B             |
| Результат протокола ВРТ<br>1 - Беременность наступи   | ила        |                                   |           |        | × •                                  | Дата констата<br>24.11.2023 | ции результата       | × 🗉           |
| Примечание                                            |            |                                   |           |        |                                      |                             |                      |               |
| Документ составил                                     |            |                                   | × •       | Ŷ      | Руководитель МО                      |                             |                      |               |
| > Связанные докумен                                   | ты         |                                   |           |        |                                      |                             |                      |               |
|                                                       |            |                                   |           |        |                                      |                             |                      |               |
| Печать/ЭМД                                            |            |                                   |           |        |                                      |                             | Закрыть              | Снять подпись |
|                                                       |            | 0                                 | тображени | е кної | пки «Снять подпись»                  |                             |                      |               |